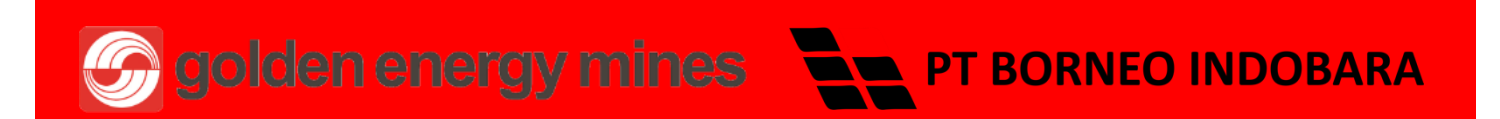

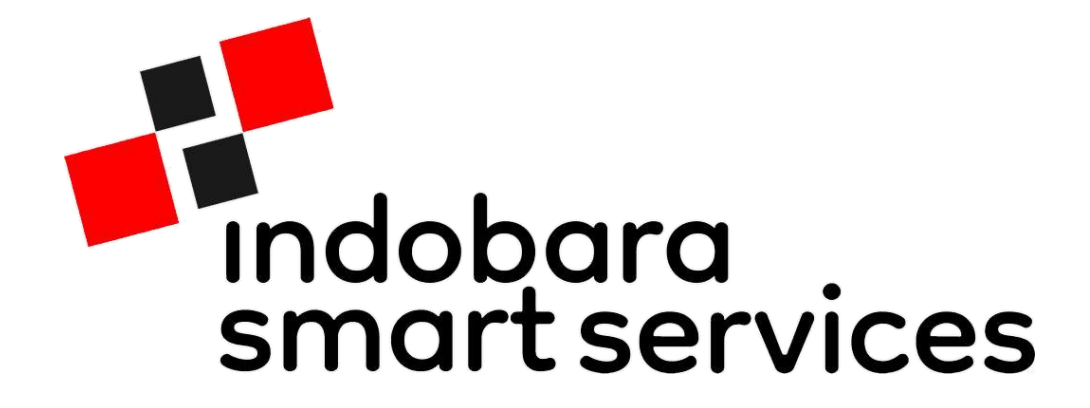

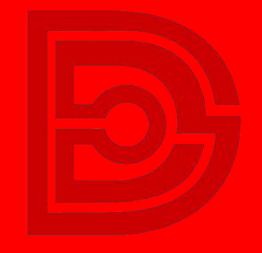

DIGITECH

Proudly presented by DIGITECH for GEMS

# **QUICK GUIDE GA VISIT**

|            | P<br>Indobarra<br>smart services                      |
|------------|-------------------------------------------------------|
| Masuk      | iSafe Non iSafe                                       |
| 4          |                                                       |
|            | ۲                                                     |
|            | Masuk                                                 |
|            | Atau ———                                              |
| GL         | anjutkan dengan Google                                |
| Pro<br>© 2 | ovided by Digitech - GEMS<br>2022 PT. Borneo Indobara |
|            | •                                                     |

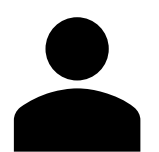

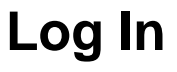

Anda dapat Login menggunakan iSafe, noniSafe maupun dengan Google.

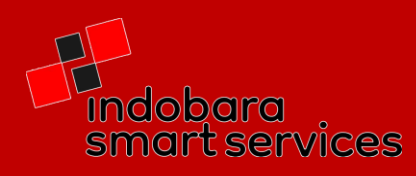

Semua rancangan kedatangan tamu sudah diterima oleh pihak perusahaan dan disetujui oleh KTT, tamu yang akan memasuki area PT Borneo Batubara, wajib melapor dan menitipkan kartu identitas untuk mendapat kartu visitor atau v-card di pos penjagaan. Berikut adalah tata cara mengelola data pengajuan kedatangan tamu ke area PT Borneo Batubara.

# 1. Notifikasi Pengajuan Kunjungan

Saat pengunjung mengajukan kunjungan ke PT Borneo Indobara, yang pertama kali melakukan validasi adalah anda.

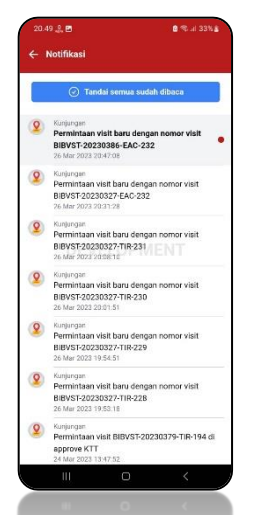

Notifikasi pengajuan kunjungan

## 2. Persetujuan Kunjungan

Melakukan persetujuan kunjungan anda bisa melihat data tamu yang mengajukan kunjungan ke PT Borneo Indobara, pada menu kunjungan pada tab persetujuan.

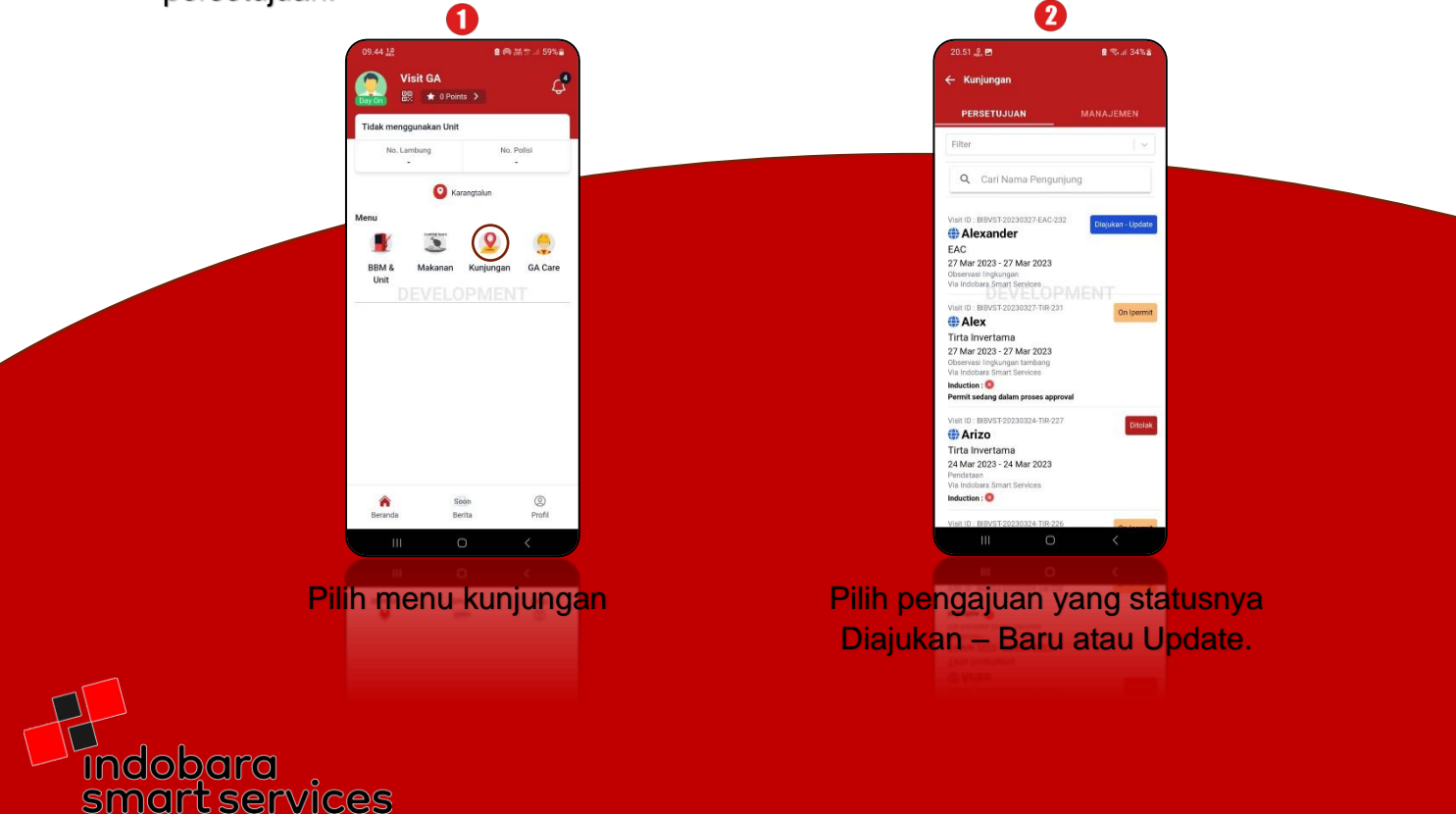

| .51 👷 🖪               | 🖻 🧠 al 34% j         |
|-----------------------|----------------------|
| Nama Lengkap          | Alexander            |
| NIK                   | 3506031208990025     |
| Alamat                | Tulungagung          |
| Email                 | rrohman760@gmail.com |
| Nomor<br>Handphone    | 6287741709251        |
| Nomor Darurat         | 6287741709251        |
| Golongan<br>Darah     | A                    |
| Tanggal<br>Kedatangan | 27 Mar 2023 10:30    |
| Tanggal               |                      |
| Kedatangan di<br>Site | 27 Mar 2023 11:00    |
| Nomor<br>Penerbangan  |                      |
| APD                   | Bawa Sendiri         |
| Ukuran Sepatu         |                      |
| Ukuran Helm           |                      |
| Ukuran Rompi          |                      |
| Talak                 | Catholic             |
| TOTAK                 | Setuju               |

Silahkan anda pahami detail dari pengajuan kunjungan, jika sudah pilih salah satu tombol, tolak atau setuju.

| 10.07 🖞 🗗 🖨 🔹 🔒 🙆                | ))) 11 11 11 11 11 11 11 11 11 11 11 11 |
|----------------------------------|-----------------------------------------|
| 🗙 Setuju Kunjungan               |                                         |
| * Harus diisi                    |                                         |
| Transportasi Penjemputan         |                                         |
| Ditentukan kemudian              |                                         |
| Rental                           |                                         |
| Tanggal Penjemputan *            |                                         |
| Pilih tanggal dan jam            |                                         |
| Driver Penjemputan *             |                                         |
| Pilih Driver Penjemputan         | ~                                       |
| Jenis Transportasi Penjemputan * |                                         |
| Pilih Transportasi Penjemputan   | ~                                       |
| Nomor Handphone Penjemputan *    |                                         |
| Lokasi Penjemputan *             |                                         |
| Pilih Lokasi Penjemputan         | ~                                       |
| Transportasi Pengantaran         |                                         |
| Ditentukan kemudian              |                                         |
| Rental                           |                                         |
| Tanggal Pengantaran *            |                                         |
| Pilih tanggal dan jam            | E                                       |
| III O                            |                                         |
| III O                            |                                         |
| Plift tanggal dan jam            | E                                       |
|                                  |                                         |
|                                  |                                         |
|                                  |                                         |

índobara smart services

| 09.58 🔐 🖻 🗭 🔹    | 3 @ 読 # .ii 56% |
|------------------|-----------------|
| 🗙 Tolak Kunjunga | an              |
| Alasan Penolakan |                 |
|                  | SUBMIT          |
|                  |                 |
|                  |                 |
|                  |                 |
|                  |                 |
|                  |                 |
|                  |                 |
|                  |                 |
|                  |                 |
|                  |                 |

Jika anda memilih tolak anda diminta memasukkan alasan penolakan, jika sudah silahkan submit.

Jika anda memilih setuju:

- Masukkan detail keterangan fasilitas untuk pengunjung.
- Jika pengunjung tidak ada permintaan fasilitas maka anda tidak perlu memasukkan data apa pun.
- Jika sudah anda bisa klik submit untuk menyetujui kunjungan.

#### 2.1 Mengubah Fasilitas

Mengubah fasilitas yang diberikan ke pengunjung, hanya bisa dilakukan jika status dari kunjungan masih On Permit atau KTT Approve, selain itu data fasilitas tidak dapat diubah, untuk mengubah anda bisa ikuti langkah berikut:

| 52 👷 🖪                  | 8 % al 359                   |  |  |
|-------------------------|------------------------------|--|--|
| Detail Kunjungan        |                              |  |  |
| Data Kunjung            | gan Tamu On Ipermit          |  |  |
| Document<br>Code        | BIB/HSE/IKK/2023/III/259     |  |  |
| Status<br>Induksi       | Belum Dilakukan              |  |  |
| Judul<br>Pekerjaan      | Observasi                    |  |  |
| Alasan                  | Observasi lingkungan         |  |  |
| Tanggal Mulai           | 27 Mar 2023                  |  |  |
| Tanggal Akhir           | 27 Mar 2023                  |  |  |
| Durasi                  | 1 Hari                       |  |  |
| Kunjungan<br>Lapangan   | Ya                           |  |  |
| Host                    | Aziz Zainuddin               |  |  |
| Department              | Coal Processing Plant        |  |  |
| Lokasi<br>Kunjungan     | но                           |  |  |
| Sub Lokasi<br>Kunjungan | 21                           |  |  |
|                         | Transportasi Penjempu<br>tan |  |  |
| 10                      | Trananartasi Denganta        |  |  |

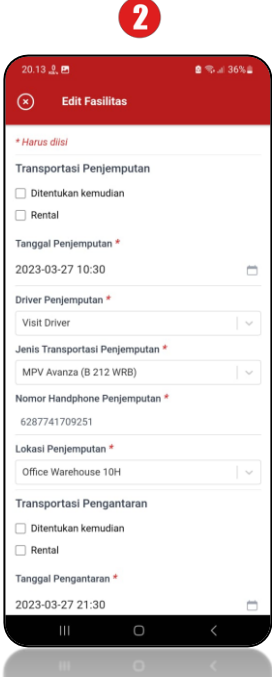

Pilih pengajuan yang akan di ubah, kemudian scroll ke bawah pilih edit fasilitas Ubah data sesuai dengan yang anda perlukan, jika sudah pilih tombol submit

## 3. Notifikasi persetujuan KTT

Setelah anda memberikan persetujuan atas kunjungan, yang melakukan proses persetujuan selanjutnya adalah KTT, berikut notifikasi persetujuan KTT.

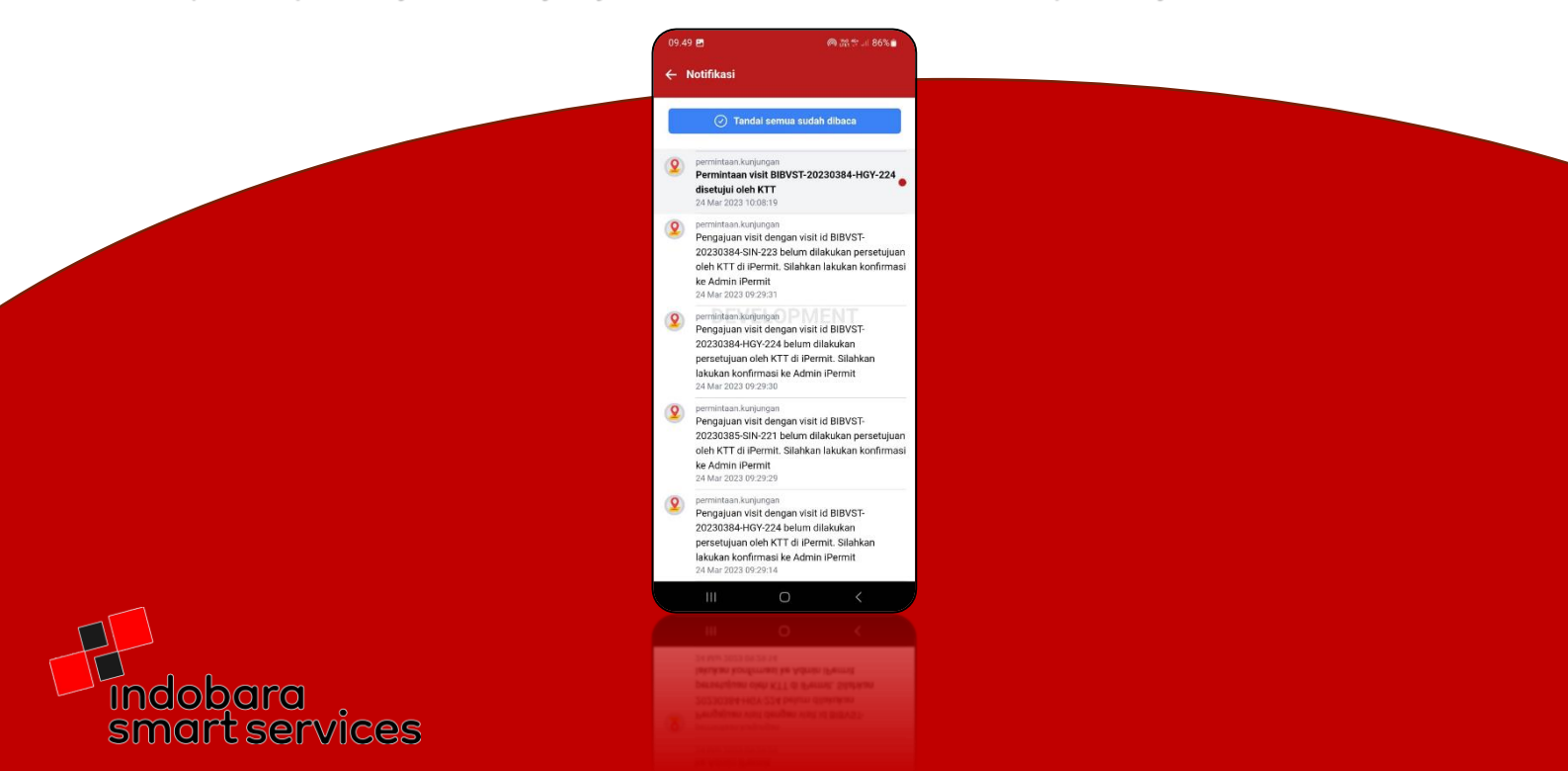

## 4. Notifikasi Penjemputan

Ketika pengajuan kunjungan, tamu men-checklist permintaan penjemputan, saat tamu sudah dijemput oleh driver, maka anda akan menerima notifikasi kalau pengunjung telah sampai di lokasi sesuai yang anda tentukan saat menyetujui kunjungan.

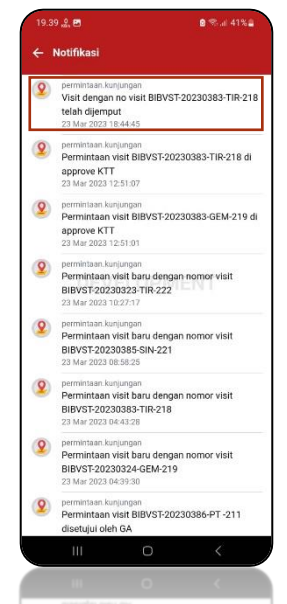

Notifikasi pengunjung sudah dijemput.

## 5. Notifikasi Check In

Ketika pengunjung akan memasuki area PT Borneo Indobara, pengunjung diharuskan melakukan check in di pos keamanan.

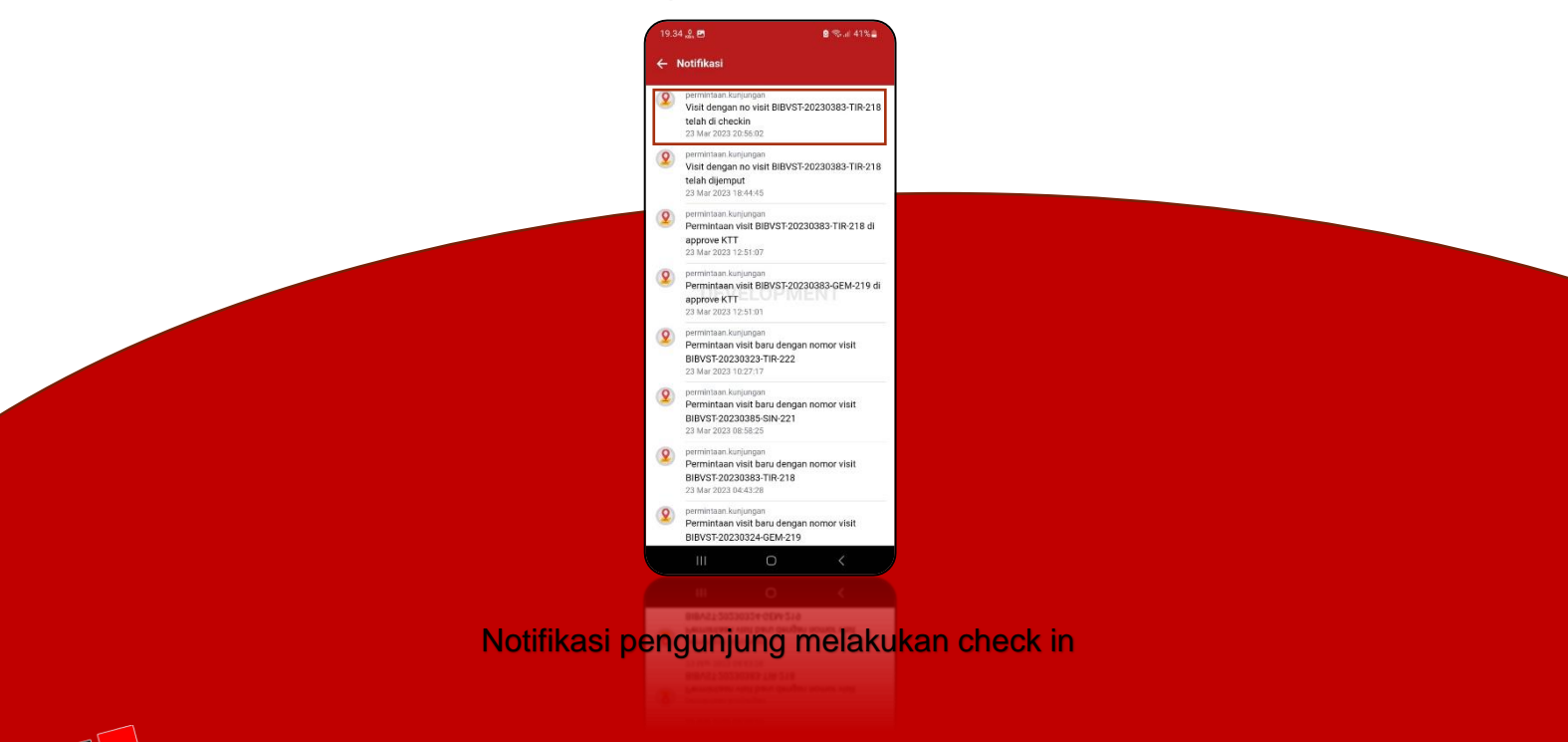

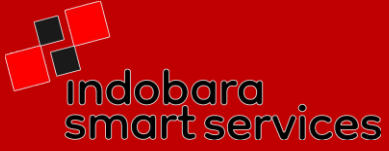

## 6. Notifikasi Check Out

Ketika pengunjung meninggalkan area PT Borneo Indobara, pengunjung melakukan check out pada pos keamanan.

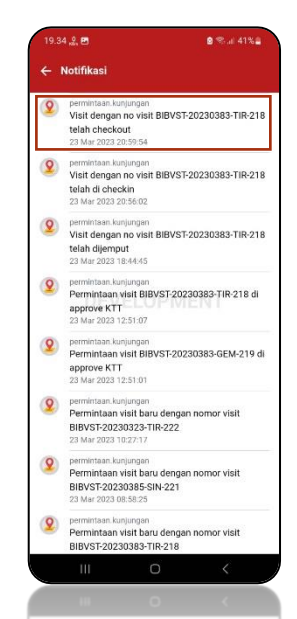

Notifikasi pengunjung melakukan check out

#### 7. Notifikasi Pengantaran

Ketika pengunjung meninggalkan area PT Borneo Indobara, pengunjung melakukan check out pada pos keamanan.

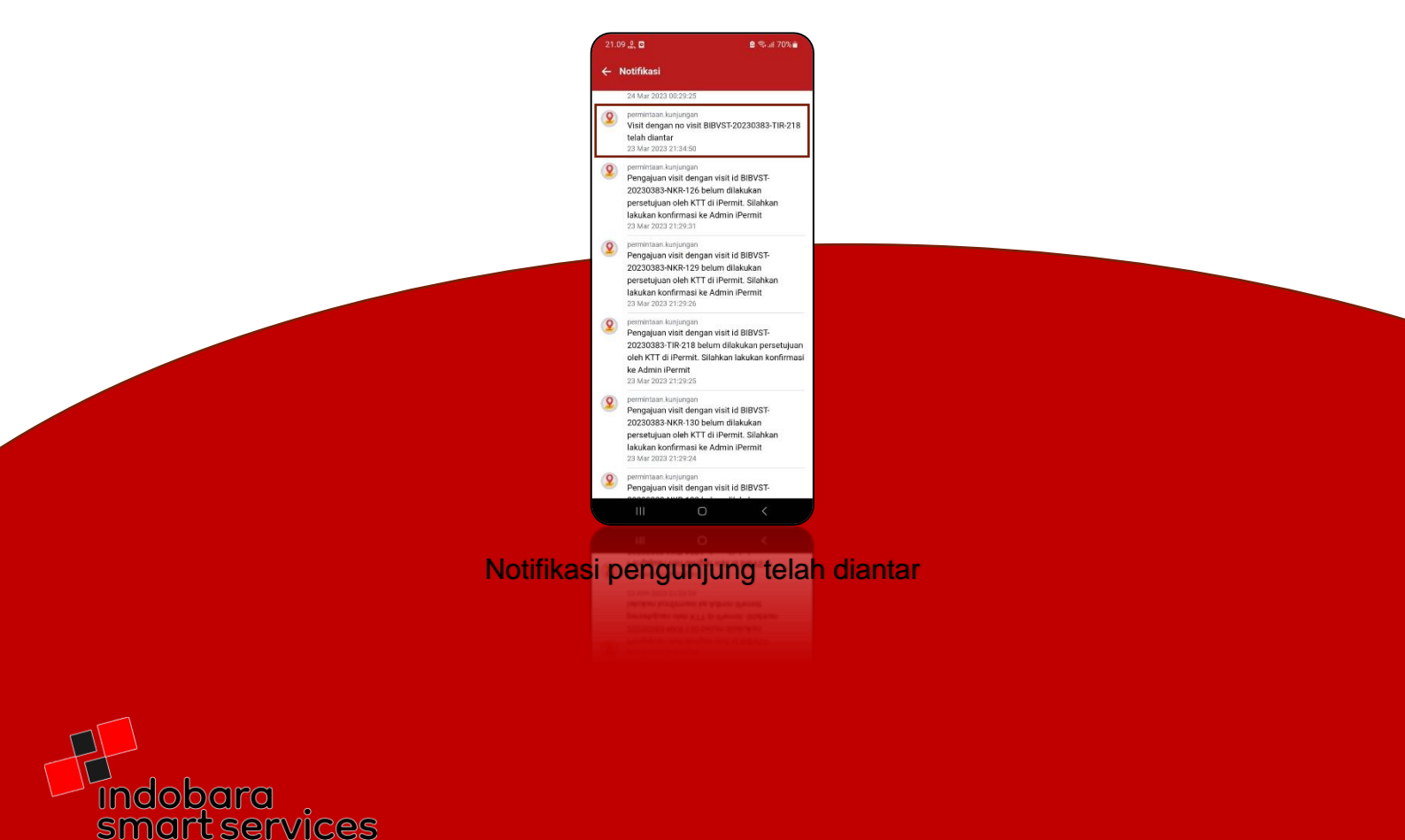

## 8. Selesaikan Kunjungan

Menandai kunjungan tamu telah selesai, dapat dilakukan pada halaman persetujuan dan juga detail dari kunjungan.

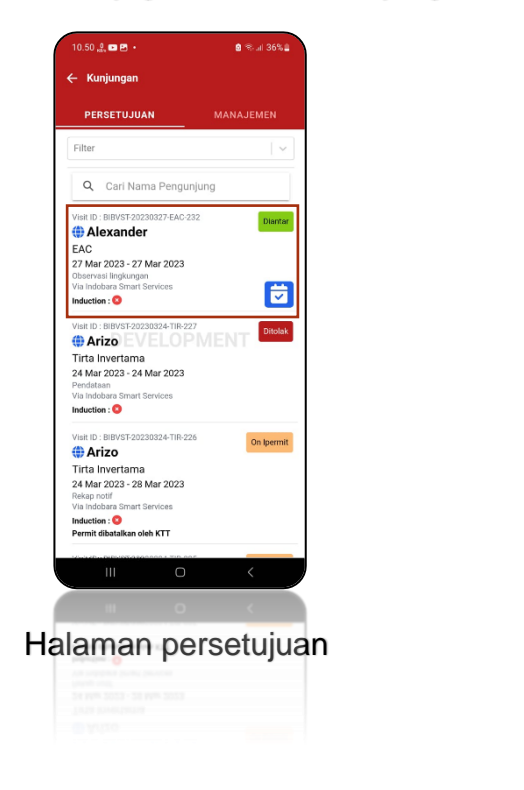

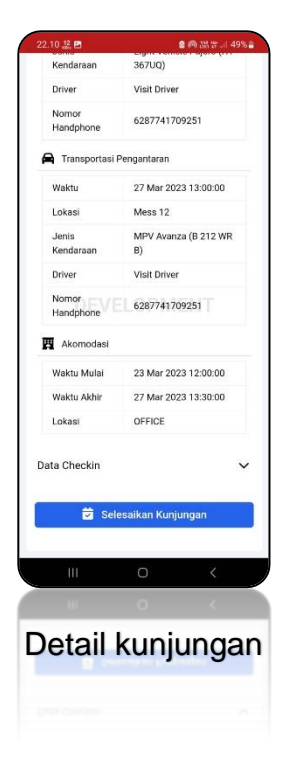

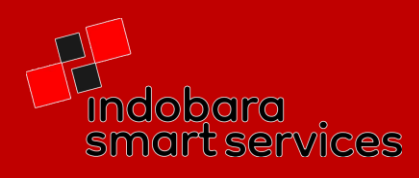